# 電子申請システムについて

2023年3月30日

公益社団法人全日本不動産協会 公益社団法人不動産保証協会 申請手続きをWebフォーム化することで、各種申請手続きの簡略化や申請書類の削減、ペーパーレス化を実現 さらに会員向けの手続きページを作成し活用することで、お知らせや各種手続きの流れ、また必要書類を表示することが可能となり、会員サービスの向上とともに円滑な協会運営を行います。

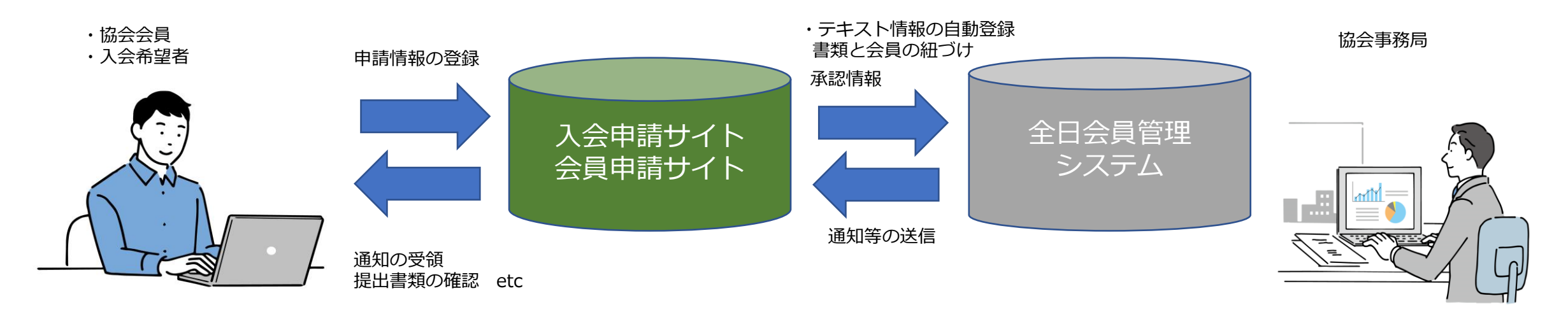

・入力内容の確認
 ・発行文書の確認
 etc...

また、システムのセキュリティ対策として以下内容を実施しております。

- ・利用者がアクセスするサイトはSSL化されており、暗号化された通信をしております。
- ・SQLインジェクション(※1)やクロスサイトスクリプティング(※2)などの対策のためのチェック処理を入れて、不正な入力を防止します。
- ・機密性の高いデータは、VPNネットワーク技術を利用した会員管理システムが持つ高いセキュリティ配下で情報連携を行います。

※1 第三者がSQLコマンドを悪用してデータベースの情報へ不正にアクセスし、情報を搾取や改ざん、削除する攻撃手法

※2 Webサイトの脆弱性を利用し、記述言語であるHTMLに悪質なスクリプトを埋め込む攻撃

#### 2-1 入会手続きのWeb化\_アカウント登録 ~ ログイン

新規入会の申請は、入会申請サイトアクセス申込画面でメールアドレスとパスワードを登録し、入会申請サイトにログインします。

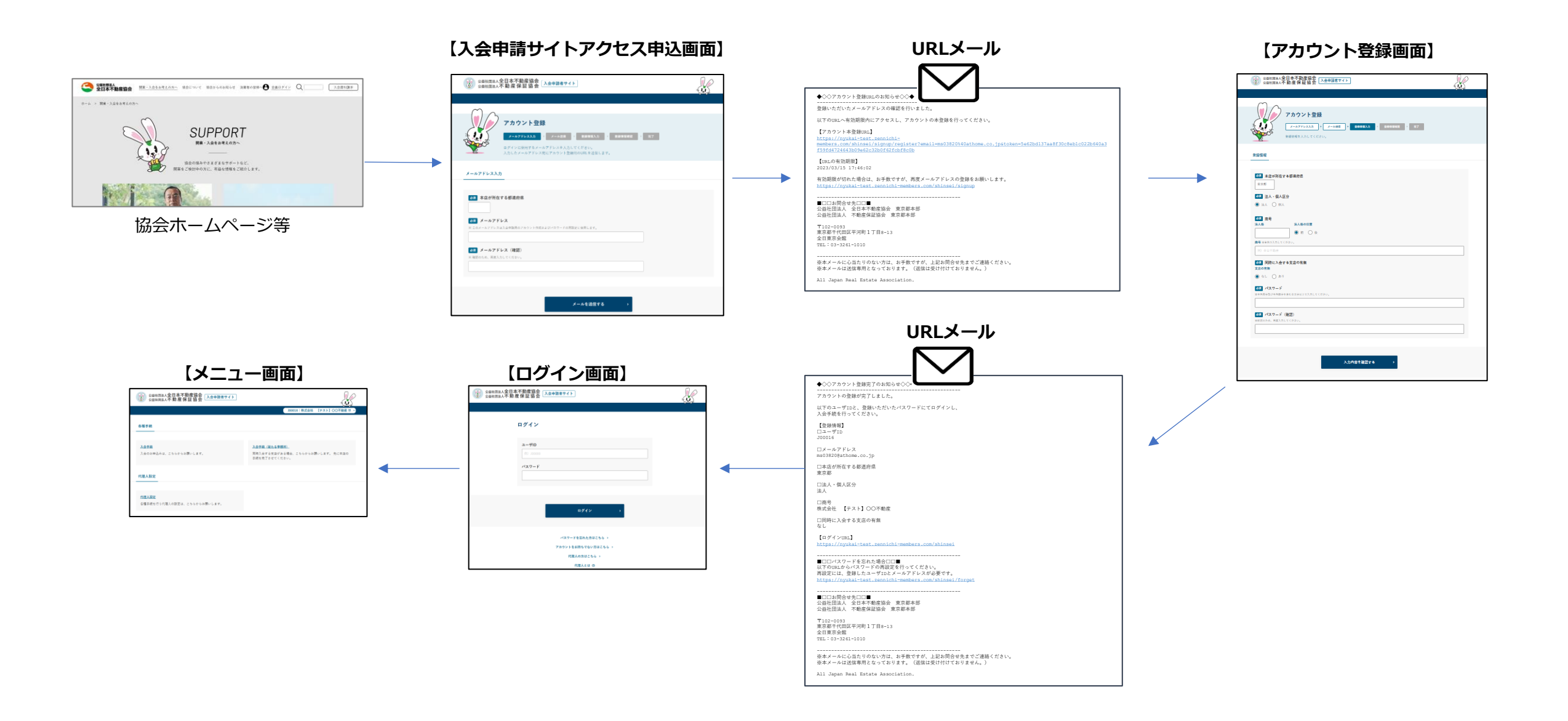

2-2 入会手続きのWeb化\_メニュー画面

入会申請サイトでは入会申請情報の登録や必要書類のダウンロード等が行えます。また、入会までの流れやQAを表示することで入会の 手引きを行う総合ページとなります。

| · ۲ ۲ ۲                                     | 一画面】                                                              |                                                                       | ③ 0281世部人不動產協会 (入会申請者サイト)         ▲ 2015: 信式会社 (ナスト) OOTABE : •         ▲ 2015: 信式会社 (ナスト) OOTABE : •         ▲ 2015: 信式会社 (ナスト) OOTABE : •                                                 |
|---------------------------------------------|-------------------------------------------------------------------|-----------------------------------------------------------------------|----------------------------------------------------------------------------------------------------|
| 公益社団法人全日本不動産協会<br>公益社団法人不動産保証協会 入会申請者サイト    | 100016   株式会社 【テスト】 〇〇不動産 様 -                                     |                                                                       | 入会のお申込みは、こちらからお願いします。<br>開始<br>入会学続を開始する 、                                                                                                    |
| 各種手統                                        |                                                                   |                                                                       | 中込みに必要なもの一覧           ・糸川売気質 (先月辺) の与しまた以行気汚の気障切のある糸戸寺演算の与し、           ・糸ノ点、二人の印鑑以明意点では市営以内容           ・風人は、二人の印鑑以明意点では市営以内容           ・「風人は、「気を個人」の印鑑はい間等二           ・「素味」、「素を増入」の目前には一般等二 |
| <b>入会手続</b><br>入会のお申込みは、こちらからお願いします。        | 入会手続(従たる事務所)<br>同時入会する支店がある場合、こちらからお願いします。 先に本店の<br>手続を完了させてください。 | 申請画面へのリンクを表示します。<br>申請可能な手続きとして<br>・入会手続                              | <ul> <li>・可能能的対抗</li> <li>※その表面</li> <li>STEPI-CL2をれた内容によって、STEP4-6にて表示されます。</li> <li>ご確定ください。</li> <li>中込み要</li> </ul>                                                                     |
| 代理人設定                                       |                                                                   | <ul> <li>・入会手続(従たる事務所)</li> <li>・代理人設定</li> <li>などが申請できます。</li> </ul> |                                                                                                    |
| <u>代理人設定</u><br>各種手続を行う代理人の設定は、こちらからお願いします。 |                                                                   |                                                                       | (1177)入力内容を確認する STEPで入たた内容を確認してください。 (1177)入会務等なクシロード・保管する 入決壊な気能した急募後をクシロードし、保険してください。 (1177)ご自身で用意した意類をスッキッシレ、アップロードしてください。                                                               |
|                                             |                                                                   |                                                                       | (TOP) 野油一部高数を郵送する<br>原本が必要な資料を構成してください。<br>ペ トップページに置る                                                                                                    |
|                                             |                                                                   |                                                                       | 申請画面ヘリンク後、<br>手続きの進捗に応じたお知らせや                                                                                                    |

手続きの進捗に応したお知らせや。
各種手続きの流れを表示します。

## 2-3 入会手続きのWeb化\_登録画面

登録画面では入会手続きに必要な内容を入力していただきます。

また、代表者・政令使用人・専任取引士の顔写真や宅地建物取引士証などのスキャンデータのアップロードが可能です。

| 公益社団法人全日本不動産協会     公益社団法人不動産保証協会     入会申請者サイト     公益社団法人不動産保証協会                |                                                                                                    |                                                                                                    |
|--------------------------------------------------------------------------------|----------------------------------------------------------------------------------------------------|----------------------------------------------------------------------------------------------------|
| 100016   株式会社 【テスト】OO7範囲差 18 -                                                 | 人会手続         定正         人力         人内田正         1         第892 - 2.0         1         77           人会する年回の内容を入力してください。            第892 - 2.0         1         77           O 基本 ○ 代表者 ○ TRA ○ 連絡先                1         1         1         1         1         1         1         1         1         1         1         1         1         1         1         1         1         1         1         1         1         1         1         1         1         1         1         1         1         1         1         1         1         1         1         1         1         1         1         1         1         1         1         1         1         1         1         1         1         1         1         1         1         1         1         1         1         1         1         1         1         1         1         1         1         1         1         1         1         1         1         1         1         1         1         1         1         1         1                                                                                                             | ・学物理物取引上ではない             ・単体の空地理物取引上             ・単体の空地理物取引上             ・単体ではない空地理物取引上               単体ではない空地理物取引上                 の工             登録書号             ・平式規模物加工             ・単体ではない空地理物取引上               単体ではない空地理物取引上                 の工             登録書号               の生                単体ではない空地理物取引上                 の工             登録書号               の生               ア                 の工               の生               の生               の生                 の工               の生               の生               の生               の生 |
| 段定                                                                             | ●3         氏名         ⑦           田枝名記         昭和県和臣を希望する場合は、現地・名前を入力してください。         □         田枝名記を希望する           二         田枝名記を希望する         日本         日本<                                                                                                    | ②    ③    ⑦    兌約日     P     ○    P     ○    □    □     □    □                                                                                                    |
| ▲ 本店が所在する都道府県<br>東京都                                                           | <ul> <li>▲ ■ = AA, (A, (A)) (C, (A)) (A)</li> <li>●(1) 会日 電子</li> <li>カナ = (A, (A)) (C, (A)) (A)</li> <li>●(A)</li> <li>●(A)</li></ul> | ■ 1000000000000000000000000000000000000                                                                                                    |
| <ul> <li>○ 法人 ● 個人</li> <li>○ 法人 ○ 個人</li> <li>◎ 単人</li> <li>◎ 単内</li> </ul>   | <ul> <li>● 別注 ○ 文法 ○ その他</li> <li>● 第注 ○ 大法 ○ その他</li> </ul>                                                                                                    | ア・パラー 178 (1985年) イイル2018日(オイト、<br>アリ、PRIC・イルタクマイル55 CC10・3、<br>■ ペロ単語の目上の母の、<br>ここにドラップ&ドロップ                                                                                                    |
| <ul> <li>まだ果けていない 受けている</li> <li>201 代表者の人数</li> </ul>                         |                                                                                                    | または<br>タッゴノてフィルを集除<br>アープローンTREGULACY イロSMBIT です。<br>2015、FRGUTACE ですくくてはい。                                                                                                    |
| <ul> <li>1人 2人</li> <li>2人</li> <li>2回 政令使用人の有無</li> <li>() なし ) あり</li> </ul> | ■ 現在所     取用     取用     取用     取用     取用     取用     取用     取用     取用     取用     取用     取用     取用     取用     取用     取用     取用     取用     和目     取用     和目     取用     和目     和目     和目     和目     和目     和目     和目     和目     和目     和目     和目     和目     和目     和目     和目     和目     和目     和目     和目     和目     和目     和目     和目     和目     和目     和目     和目     和目      和目      和目      和目      和目      和目      和目      和目      和目      和目      和目      和目      和目      和目      和目      和目      和目      和目      和目                                                                                                    | < 基本の入力に変き TRAを入力する >  - 時保存する                                                                                                    |
| <ul> <li>▲風 代表者・政令使用人以外の専任取引士</li> <li>● なし ○ あり</li> </ul>                    | (1) 100004     (4) 期間用号から相応を発展する       新潟市県     市区部       新潟市県     市区部       新潟市県     市村       香港     10 大クルビックでおい。                                                                                                    |                                                                                                    |
|                                                                                | <ul> <li>(0) 3-30</li> <li>(時間: WARGALT C KTOLA</li> <li>(0) 会社会問37</li> </ul>                                                                                                    | ※代表者・政令使用人・専任取引士の顔写真が                                                                                                    |
|                                                                                | CON TEL     Rever アメタコビスカしてください。     F0 03-2551-720     イ支会 時間文庫                                                                                                    | アップロード可能。<br>※宅地建物取引士証のスキャンデータが                                                                                                    |
| 入会情報を入力する >                                                                    | ここにドラッグ&ドロップ<br>または<br>タップしてファイルを意訳<br>アップローン可能を見たりくだはSMAまでです。<br>PG、PRGいたれたのファイルを取りてください。                                                                                                    | アップロード可能。                                                                                                    |

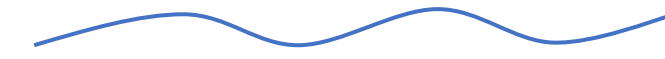

# 2-4 入会手続きのWeb化\_入会書類のダウンロード

入力した内容が反映された入会書類をダウンロードできます。

ダウンロードした書類を確認していただき、自署・押印が必要な書類についてはご自身でご用意いただく書類と合わせて、郵送または、 アップロードしていただきます。

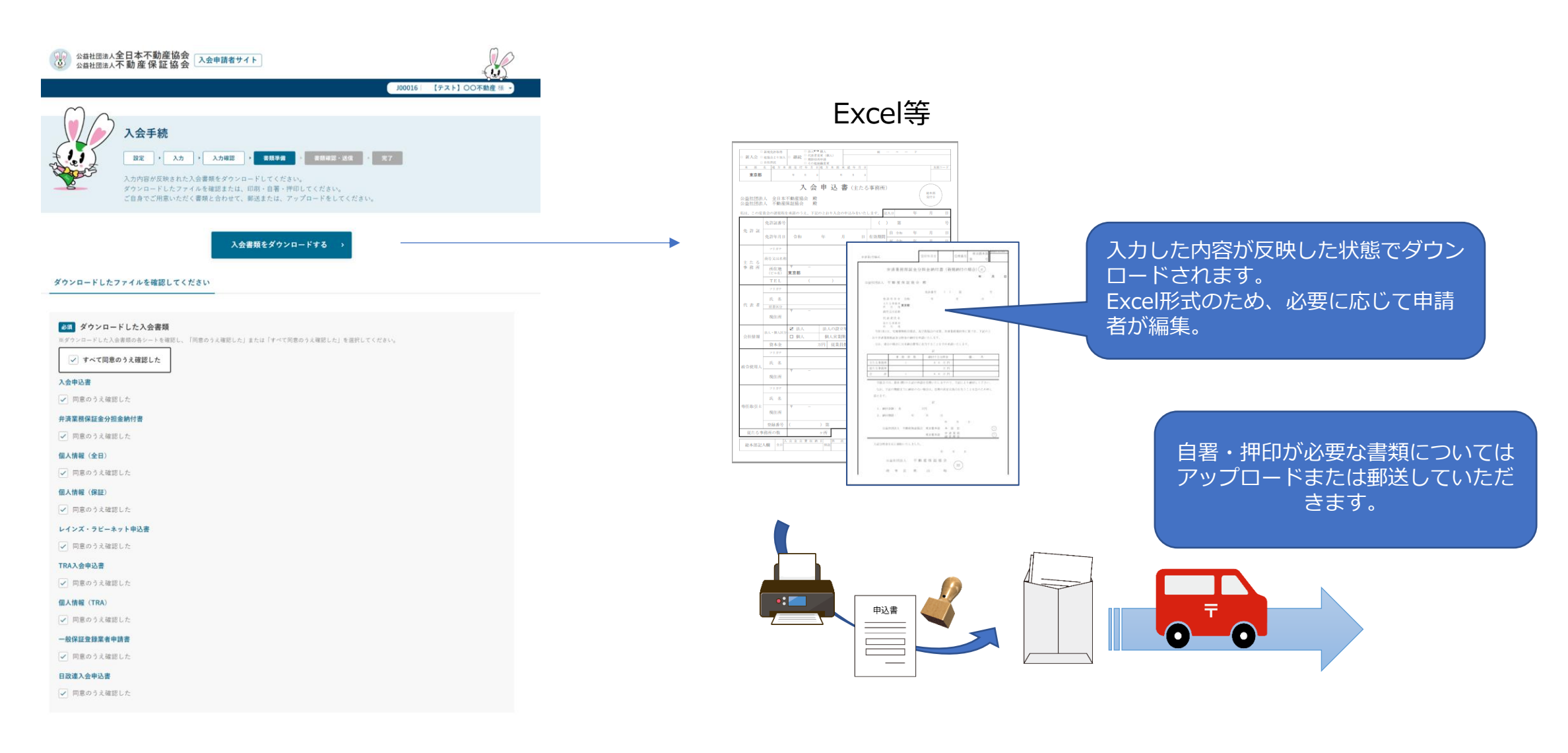

#### 3-1 協会会員の各種手続きのWeb化\_アカウント登録 ~ ログイン

新規利用時には会員申請サイトのアカウント登録画面より利用申請を行い、ユーザID(統一コード)とパスワード設定画面で設定した パスワードを利用して会員申請サイトにログインします。

また、将来的には会員向け情報システム「ラビーネットBB」からのシングルサインオンを実現していきます。

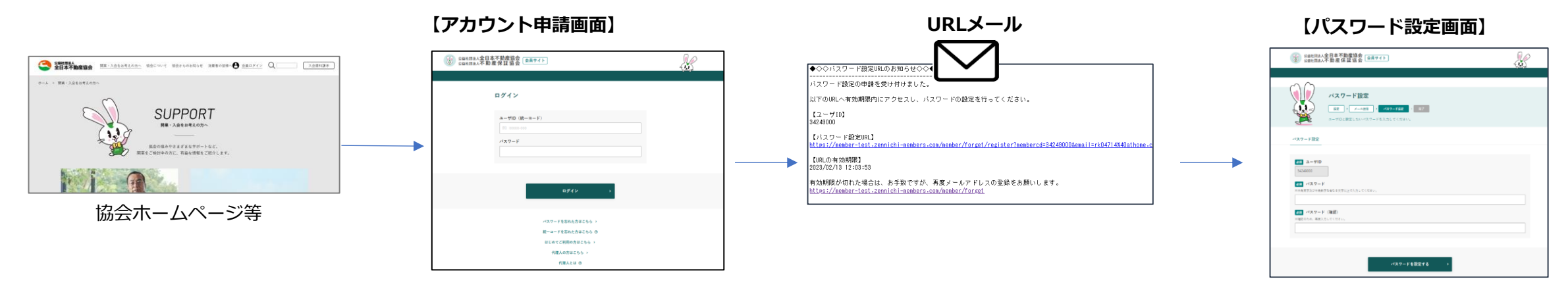

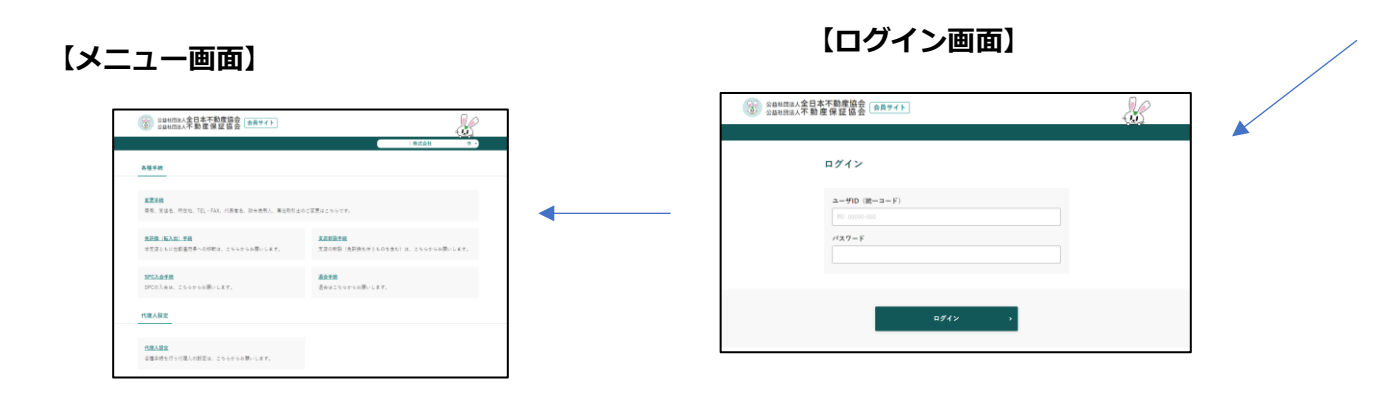

#### 3-2 協会会員の各種手続きのWeb化\_メニュー画面

会員申請サイトでは各種手続きの登録や必要書類のダウンロード等が行えます。

#### 【メニュー画面】

| 公益社団法人全日本不動産協会<br>公益社団法人不動産保証協会 金員サイト             | 64668-000│株式会社 A B C D E 建物 译 ~                   |                               |                                                                                                    |                                                                                                    |
|---------------------------------------------------|---------------------------------------------------|-------------------------------|----------------------------------------------------------------------------------------------------|----------------------------------------------------------------------------------------------------|
| 種手続                                               |                                                   |                               |                                                                                                    |                                                                                                    |
| 変更手続<br>商号、支店名、所在地、TEL・FAX、代表者名、政令使用人、専任取引士の      | のご変更はこちらです。                                       |                               | (2) 111                                                                                                    | 81001人会日本不能度協会<br>8000人不能度保証協会<br>                                                                                                    |
| 免許幾(転入出)手続 本支店ともに他都道府県への移転は、こちらからお願いします。          | <b>支店新設手続</b><br>支店の新設(免許換を伴うものを含む)は、こちらからお願いします。 | 申請画面へのリンクを表示しま<br>申請可能な手続きとして | ます。                                                                                                    | <b>京変手続</b><br>29-148, 586, 1804, 128, 84888, 417(3), 0<br>1.                                                                                                    |
| <b>支店廃止手続</b><br>支店の廃止(免許換を伴うものを含む)は、こちらからお願いします。 | <u>SPC入会手続</u><br>SPCの入会は、こちらからお願いします。            | ・変更手続・免許換(転入出)手続き             |                                                                                                    | 827448076                                                                                                    |
| <b>継続手続</b><br>継続退会・継続入会は、こちらからお願いします。            | <u>退会手続</u><br>退会はこちらからお願いします。                    | ・<br>支店新設手続<br>・<br>SPC入会手続   | 5-00124<br>10-002<br>8-0.94<br>8-0.94<br>10-002<br>10-002<br>10-000<br>10-002<br>10-0020<br>10-002<br>10-002<br>10-000<br>10-000<br>10-000<br>10-000<br>10-000<br>10-000<br>1000<br>10-000<br>1000<br>10-0000<br>10-000<br>1000<br>1000<br>1000<br>1000<br>1000<br>1000<br>1000<br>1000<br>1000<br>1000<br>1000<br>1000<br>10000<br>10000<br>10000<br>1000<br>10000<br>10000<br>10000<br>10000<br>10000<br>100000<br>10 | саланалар 2 ст. Шинна (Д.сталт.<br>201)<br>-<br>Алийн байдтө                                                                                                    |
| 代理人設定                                             |                                                   | ・ 継続手統<br>                    | (1944)<br>(2007)<br>(2007)<br>(2                | Lang), (βοιζαμ) και μπο μπο μοτικλιματικούς.<br><b>Μαξληγεί</b><br>από λοπος το μοτικούς<br>Παθεληγείς στους<br>λημερικός στους<br>λημερικός το μους<br>λημερικός το μους |
| 代理人設定<br>各種手続を行う代理人の設定は、こちらからお願いします。              |                                                   | ・代理人設定などが申請できます。              | 88 (00)<br>318854<br>31855<br>3185<br>3185<br>3185<br>3185<br>3185<br>3185<br>318                                                                                                    | 変変更加なクランロード(確定する<br>この身で見てした意味なアンプロードする<br>特別になかないたいに、アンパードリイドがい、<br>別語ーは意味ないたない、<br>別語ーは意味ないない。                                                                          |
|                                                   |                                                   |                               | 申                                                                                                    | ■請画面へリン<br>単読きの進捗に<br>各種手続きの済                                                                                                    |

## 3-3 協会会員の各種手続きのWeb化\_登録画面

登録画面では各種手続きに必要な内容を入力していただきます。

**必須** 登録日

また、代表者・政令使用人・専任取引士の顔写真や宅地建物取引士証などのスキャンデータのアップロードが可能です。

| ◎ 公益社団連人全日本不動産協会         ☆良サイト           ◎ 公益社団主人不動産保証協会         ☆良サイト                                                                                                    | 公益社团法人全日本不動產協会<br>公益社团法人不動產保証協会                                                                                                    | <u>جاهم</u>                                                                               |          |                                               |                                                                                |
|----------------------------------------------------------------------------------------------------|----------------------------------------------------------------------------------------------------|-------------------------------------------------------------------------------------------|----------|-----------------------------------------------|--------------------------------------------------------------------------------|
| 34249-000   株式会社 金日不能差 世 •                                                                                                    |                                                                                                    | 34289-000   株式会社 全日不能是等。                                                                  |          |                                               |                                                                                |
| SEE 5           SEE 6         A.D. ()         A.Matz         )         08876         )         27           SEE 8         SEE 9         A.Matz         )         08876         )         27           SEE 9         A.Matz         )         08876         )         10         10 | 文更手続     「」     文更手続     「」     マニー     マニー | <ul> <li>人はあ 2 888年 2 888年(あ) 87</li> <li>CCGAL</li> <li>SEBL FYTCMEEXALUTIONL</li> </ul> |          |                                               |                                                                                |
|                                                                                                    | ◎ 商号·支店名 ◎ 所在地 ◎ TEL·FA                                                                                                    | X ○ 代表者 ○ 政令使用人 ○ 専任取引士 ○ 反員 ○ メールアドレス ○ 事業の種類                                            | 27<br>77 | 20 宅地建物取引士証(表)<br>20月                         | 変更後 米市地域の取り上の場合、 必須です。                                                         |
| 22                                                                                                    | E 1231                                                                                                    |                                                                                           | -        |                                               | ここにドラッグ& ドロップ<br>または                                                           |
| <u>8月</u> 変更する事務所                                                                                                    | <b>发</b> 更前<br>用性                                                                                                    | <b>放死後</b><br>○ 昇性 ● 女性 ○ その他                                                             |          |                                               | マップロード高い日本サイスにおいたまでです。<br>アップロード高い日本サイズは500日までです。<br>195、 PRGいドロホウファイル目前で行ってくた |
|                                                                                                    | ※■ 生年月日                                                                                                    |                                                                                           |          |                                               | 100 EV.                                                                        |
| 300 変更する事項<br>コ 変考、支定各 - J 所在地 - J TEL-FAX - J 代表者 - J 政会意用人 - J 専任取引士 - J 投員 - J メールアドレス                                                                                                    | 1014021#0月04日                                                                                                    |                                                                                           | z        | 2011 (2)(2)(2)(2)(2)(2)(2)(2)(2)(2)(2)(2)(2)( | 変更後 米石地藩和取引士の場合、必須です。                                                          |
| 2 ##of##                                                                                                    | <b>()</b> 周 期間さ                                                                                                    |                                                                                           |          |                                               | ここにドラッグ& ドロップ<br>または                                                           |
| 300 代表者に関する変更<br>第743代表書                                                                                                    | 東史目<br> 代表取締役                                                                                                    | SER W                                                                                     |          |                                               | タップレてファイルを選択                                                                   |
| ○ (元年年)                                                                                                    | 200 都使香号                                                                                                    | 294                                                                                       |          |                                               | 「PG」PHGに作品を定く、スス300年でもでも<br>(PG」PHGに作品のファイル観天行会でてた<br>さい。                      |
| 夏秋の代表者                                                                                                    | 1000011                                                                                                    | 例の10070004 9、部務務局から住所を推測する                                                                |          |                                               |                                                                                |
| ) 現在の代表 <b>自全日 太郎</b> (のまま代わらないが、登録優報を変更                                                                                                    | <b>8</b> 33] 現住所                                                                                                    |                                                                                           | < T7     | EL - FAXの入力に戻る                                | 政令使用人を入力する → 一時保存する                                                            |
| )現在の代表者(全日 太朝)に代わり、右の者を登録 全日 次部                                                                                                    | XXH                                                                                                    |                                                                                           |          |                                               |                                                                                |
| ) 現在の代表 <b>者(全日 太郎</b> )に代わり、新たに登録                                                                                                    | 東市話                                                                                                    |                                                                                           |          |                                               |                                                                                |
| 更後の(全日 太郎)                                                                                                    | 中代国际                                                                                                    |                                                                                           |          |                                               |                                                                                |
| (2要者として残る ○ 利除する<br>かみ体理   1 冊 + 2 赤軍                                                                                                    | 內學問之丁臣                                                                                                    |                                                                                           |          |                                               |                                                                                |
| 11. 「「「「」」」「「」」」「「」」」」「「」」」「」」」「」」」「」」」「」」                                                                                                    | 3-4                                                                                                    | N: 2 - 3 0                                                                                |          |                                               |                                                                                |
| ) 右の角を登録<br>全日 次約                                                                                                    |                                                                                                    | 第1. 安田営業3.1                                                                               | ※代表者・政会  | 合使用人・雪                                        | 毎年取引十の顔写直が                                                                     |
| ) 新たに登録                                                                                                    | 263 TEL<br>定災前                                                                                                    | 定要数 ロハイラン素つけで入力してください。                                                                    |          | 「能                                            |                                                                                |
|                                                                                                    | 03-0000-0003                                                                                                    | 00-03-2263-7030                                                                           |          | ╵」用じ∘<br>いし゠ <del>て</del> <sub>ヘ</sub> - ¬    |                                                                                |
|                                                                                                    | ●原 代表者類写真<br>交更前                                                                                                    | 支票表                                                                                       | ※宅地建物取5  | 引士証の人も                                        | - ヤンテータか                                                                       |
| 変更情報を入力する >                                                                                                    |                                                                                                    | ここにドラッグ & ドロップ<br>または                                                                     | アップロードす  | 可能。                                           |                                                                                |
|                                                                                                    |                                                                                                    | <b>タップしてファイルを取除</b><br>アップローブ電気量水ケバス500日でです。<br>PG、PRGNであるファイル電気やりまでたが<br>また。             |          |                                               |                                                                                |
|                                                                                                    | ◎周 宅地建物取引士                                                                                                    |                                                                                           |          |                                               |                                                                                |
|                                                                                                    | 東史料<br>宅地運動取引主ではない                                                                                                    | ★定律<br>○ 市地理物取引士ではない                                                                      |          |                                               |                                                                                |
|                                                                                                    |                                                                                                    | ● 単任の宅地運動取引士                                                                              |          |                                               |                                                                                |
|                                                                                                    |                                                                                                    | ○ 専任ではない宅地理物取引士                                                                           |          |                                               |                                                                                |
|                                                                                                    | の成立部構造                                                                                                    | ●単語→「つかきかだ」」の言葉、 ふまつす。                                                                    |          |                                               |                                                                                |

## 3-4 協会会員の各種手続きのWeb化\_各種申請書類のダウンロード

入力した内容が反映された各種申請書類をダウンロードできます。

ダウンロードした書類を確認していただき、自署・押印が必要な書類についてはご自身でご用意いただく書類と合わせて、郵送または、 アップロードしていただきます。

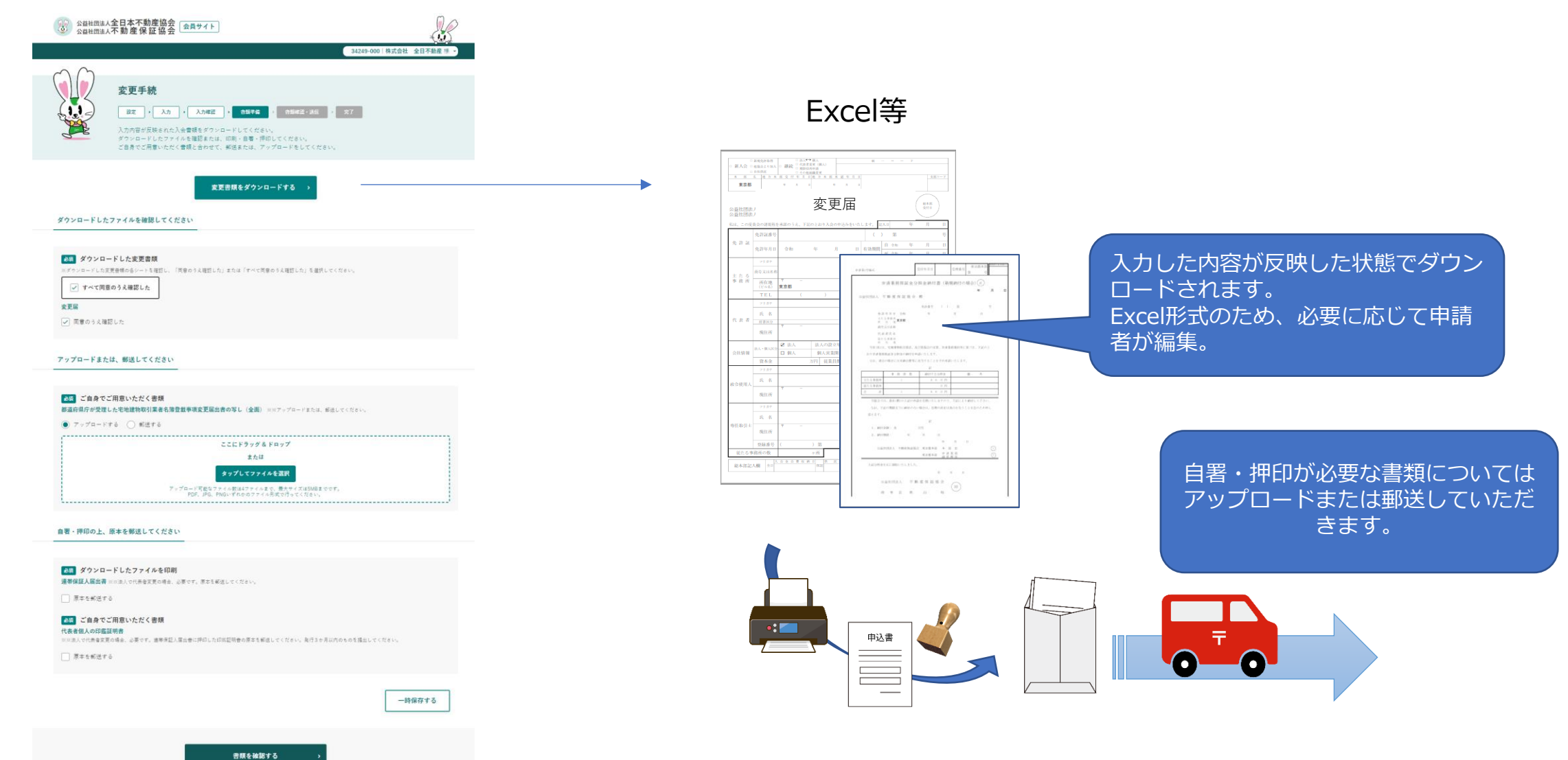

## 4 代理人ログインについて

会員が行政書士等に入会登録業務や変更業務を委託した場合に、行政書士等が会員に成り代わって入会申請サイトや会員申請サイトに ログインして申請処理を行うことが可能です。

■代理人ログインの流れ

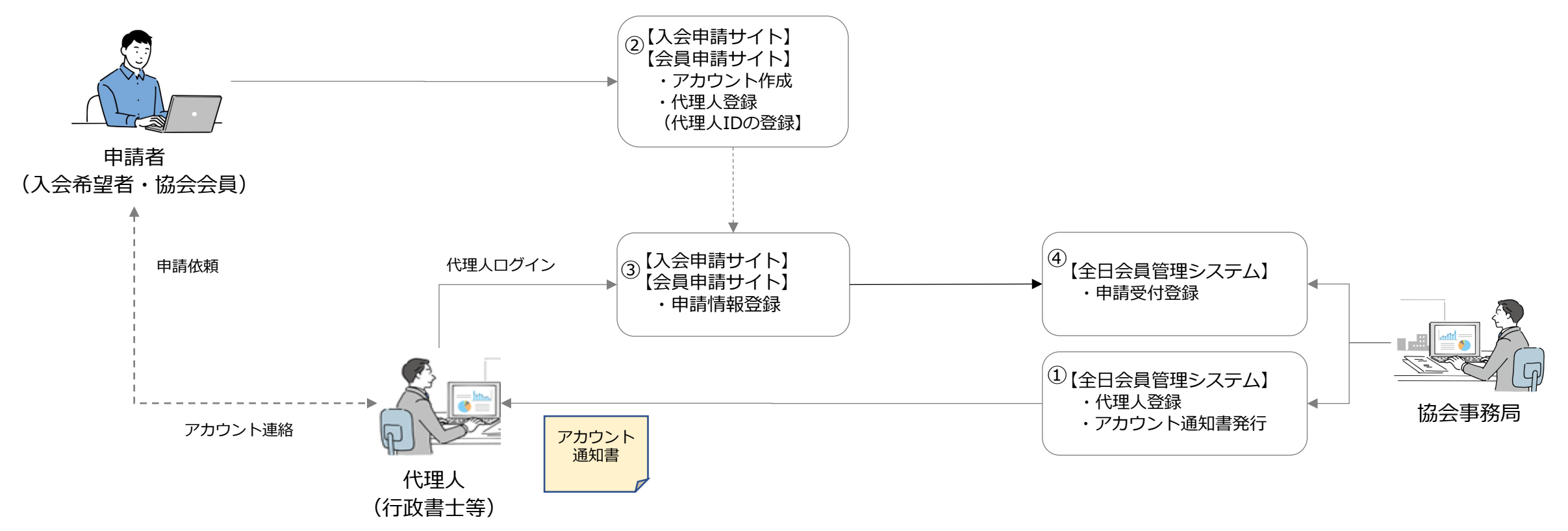

①協会事務局が会員管理システムに代理人の登録を行い、アカウント通知書を発行します。
 ②申請者が入会申請サイトまたは会員申請サイトにログインし、代理人の登録(代理人IDの登録)を行います。
 ③代理人が代理人IDを使用して入会申請サイトもしくは会員申請サイトにログインし申請情報の登録を行います。
 ④協会事務局が申請情報の受付登録を行います。

#### 5 マルチブラウザ・スマートフォンへの対応

複数のブラウザおよびスマートフォン、タブレットからの申請も可能です。

#### PC

| windows |                                 | n | mac  |                       |  |  |
|---------|---------------------------------|---|------|-----------------------|--|--|
| 項目      | 内容                              |   | 項目   | 内容                    |  |  |
| OS      | Windows 10, 11                  |   | OS   | macOS                 |  |  |
| ブラウザ    | Chrome 最新版、Edge 最新版 Firefox 最新版 |   | ブラウザ | Chrome 最新版、Safari 最新版 |  |  |

#### スマートフォン

| android |              | iOS |      |                       |  |
|---------|--------------|-----|------|-----------------------|--|
| 項目      | 内容           |     | 項目   | 内容                    |  |
| OS      | Android 8 以上 |     | OS   | iOS 15 以上             |  |
| ブラウザ    | Chrome 最新版   |     | ブラウザ | Chrome 最新版、Safari 最新版 |  |